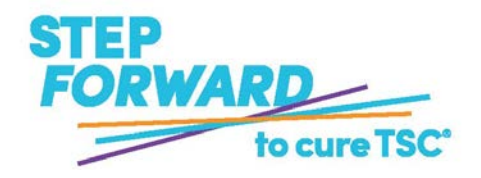

**Registration Quick-Start** 

**CLICK (+) SIGN TO MOVE REGISTRATION TO** 

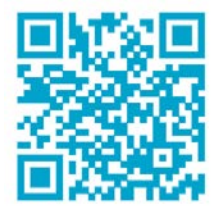

#### **REGISTER:** www.stepforwardtocuretsc.org

### **SELECT REGISTRATION TYPE**

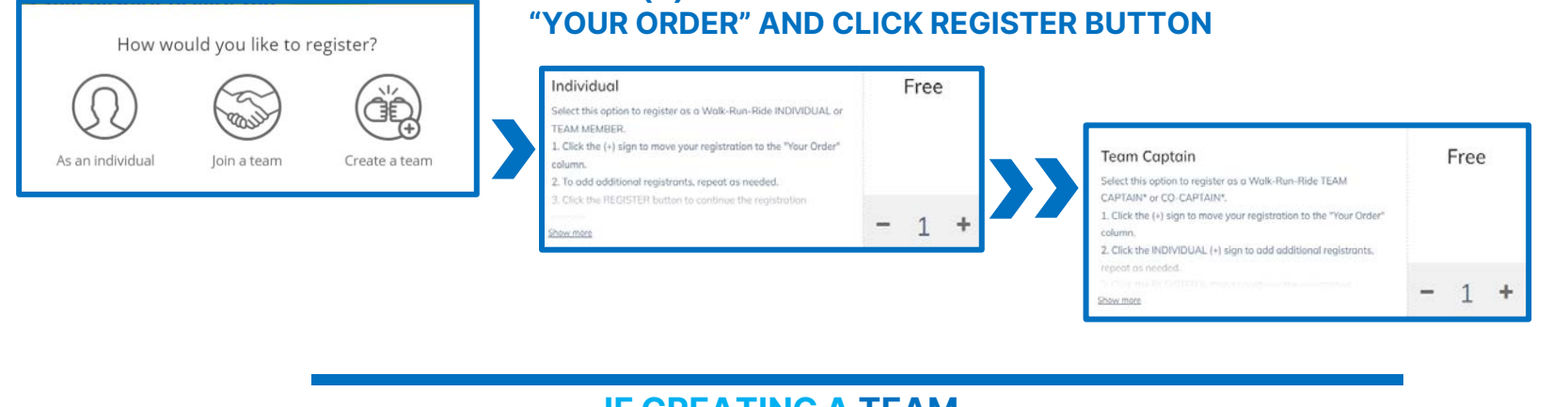

# IF JOINING A TEAM, SELECT YOUR TEAM FROM THE POPULATED LIST

| Select a team to join<br>Q [Search for a team<br>No teams found.<br>Want to <u>create a new one?</u> | > |
|----------------------------------------------------------------------------------------------------|---|
|                                                                                                    |   |

## IF CREATING A TEAM, FILL OUT THE FORM BELOW

## FOLLOW PROMPTS TO FINALIZE REGISTRATION

| Create your team                      |                | Attende                                                    | Colort on Amount                                           |                                                                                                    |                                     |                |
|---------------------------------------|----------------|------------------------------------------------------------|------------------------------------------------------------|----------------------------------------------------------------------------------------------------|-------------------------------------|----------------|
| Team name *                           |                | Fromene 1                                                  |                                                            | Sele                                                                                                    | ct an Amount                        |                |
|                                       |                | Poi sane                                                   | Additional Questions                                       |                                                                                                    | ch                                  | and an at      |
| Name your team 0/127                  |                | Lascriate *                                                | Contact Disease and the or Oak Contact in Cure TCT is      | \$25 \$50                                                                                                   | Checkout                            |                |
|                                       |                | 140 manag                                                  | (uptonal) means procyour step romains to curre is ci       |                                                                                                    |                                     |                |
| Set Team Fundraising Goal *           |                | Emai *                                                     |                                                            | 050 5                                                                                                    |                                     |                |
| 1,550                                 |                | daul.                                                      | I oppout of the trahiis incentive program, *               | Tid like to cover the fees a                                                                                | Your Info                           |                |
|                                       | Cel Phone      | 0.44 0.44                                                  | donation goes directly to                                  | 0.0 M20.000.00                                                                                              |                                     |                |
| Team Page Headline *                  |                | Ren                                                        | Event Waver *                                              |                                                                                                    | First name *                        | Last came #    |
|                                       |                | Address *                                                  | Participant Waver: Lagree to indemnify and hold harn       |                                                                                                    | in a second                         | and the second |
|                                       | Sinest Advines | Scierosis Alliance (75 Alliance) from all cost, expense, a |                                                            | Gail Saunda                                                                                                 |                                     |                |
|                                       |                | City * State/Previne                                       | Allance. I do hereby waive all claims for damage or loss   | io me or my                                                                                                 | Emai*                               |                |
| 0/255                                 |                | Op. Startages                                              | 🗇 Lanage tha suitur spracewast,                            | gsaunders@tsallance.org                                                                                     |                                     |                |
|                                       | Company Nama   | Please sel us YOUR COMMECTION to the person with TSC +     |                                                            | They is oftware processing and registration will be set in<br>They is oftware processing one in the Schure. |                                     |                |
|                                       | Canazary rene  |                                                            |                                                            |                                                                                                    |                                     |                |
| · · · · · · · · · · · · · · · · · · · |                |                                                            | Hyou selected "TSC Adult or TSC individual" please include | your birth date below                                                                                       |                                     |                |
| CREATE TEAM                           |                | and the second second                                      | mm and 0                                                   |                                                                                                    | CSD Free transaction                |                |
| CREATE TEAM                           |                |                                                            |                                                            |                                                                                                    | This transaction is 100% they of it | 1.04           |